# ฐานข้อมูลออนไลน์ ScienceDirect

ScienceDirect ครอบคลุมเนื้อหาทั้ง 19 สาขาวิชาจากสำนักพิมพ์ Elsevier โดยเอกสารฉบับเต็มจะอยู่ในรูปแบบ PDF File มีเนื้อหา อยู่ในรูปแบบออนไลน์ (HTML) และสามารถใช้งานได้จากเครื่องคอมพิวเตอร์ที่อยู่ภายใต้เครือข่าย (Network) อินเทอร์เน็ตของมหาวิทยาลัยฯ

## ขั้นตอนการใช้งาน

#### **การเข้าใช้งานฐานข้อมูล** สามารถเข้าสู่ฐานข้อมูลได้ 2 วิธี คือ

เข้าจากเว็บไซต์โดยตรงที่ <u>https://www.sciencedirect.com/</u>

หรือ เข้าจากเว็บไซต์ห้องสมุด <u>https://lib.arit.rmutp.ac.th/</u> ≻ บริการ ≻ ฐานข้อมูลออนไลน์ ≻ฐานข้อมูลอิเล็กทรอนิกส์

เมื่อเข้าสู่หน้าเว็บฐานข้อมูล ScienceDirect สังเกตมุมบนด้านซ้ายจะปรากฏชื่อมหาวิทยาลัย "<u>Rajamangala University of</u> <u>Technology Phra Nakhon</u>" เข้าใช้งานผ่านระบบเครือข่ายอินเทอร์เน็ตของ มหาวิทยาลัยฯ เรียบร้อย

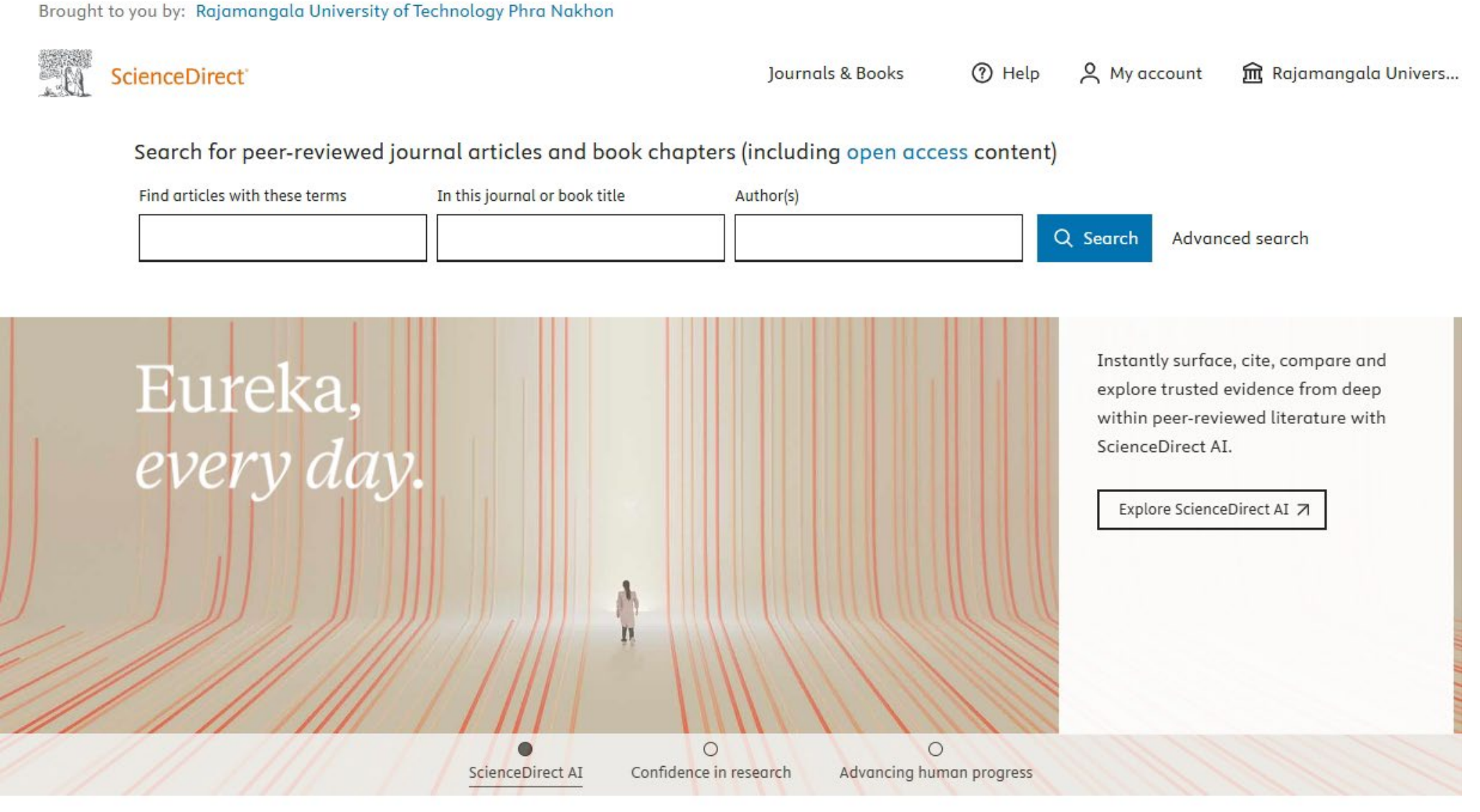

ที่มา : <u>www.sciencedirect.com</u>

**การสืบค้น** สามารถทำได้หลายแบบ

1. หน้าจอหลัก คลิกที่ Journals & Books เป็นการเรียกดูวารสารและหนังสือที่มีทั้งหมดในฐานข้อมูล

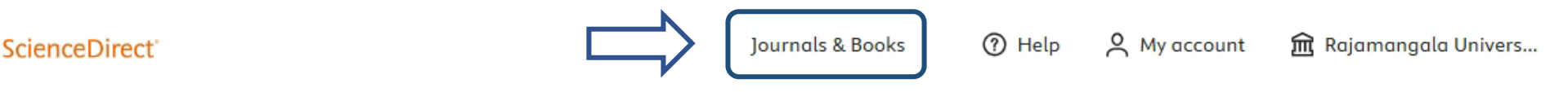

Search for peer-reviewed journal articles and book chapters (including open access content)

 Find articles with these terms
 In this journal or book title
 Author(s)

 Image: Constraint of the second second

จะพบรายชื่อวารสารและหนังสือทั้งหมดที่มีให้บริการไล่เรียงตามลำดับตัวอักษร ทั้งนี้ ผู้ใช้สามารถเลือกรายชื่อสิ่งพิมพ์ตามตัวอักษร A-Z หรือ O-9 ได้ด้วย และผู้ใช้สามารถค้นหาชื่อวารสารหรือชื่อหนังสือที่รู้จักหรือต้องการลงไปในช่อง "Filter by journal or book title" เพื่อจำกัดการค้นหาได้ด้วย หรือ

| ScienceDirect                                     | Journals & Books   ⑦ Help   Q Search   昗 My account                                        | mangala Univers |  |  |  |  |
|---------------------------------------------------|--------------------------------------------------------------------------------------------|-----------------|--|--|--|--|
| Find more opportunities to publish your research: | Browse 5,534 journals and 36,969 books                                                     |                 |  |  |  |  |
| Browse Calls for                                  | Q Are you looking for a specific article or book chapter? Use advanced search.             |                 |  |  |  |  |
| rupers                                            | Q Are you looking for a journal to publish your research? Select journals to compare.      |                 |  |  |  |  |
| Refine publications by                            | Α                                                                                          | А               |  |  |  |  |
| Select subject area                               | A New Era in Alzheimer' s Research                                                         | В               |  |  |  |  |
| All subject areas                                 | Pathogenesis, Prevention, and Treatment                                                    | C               |  |  |  |  |
|                                                   | Book • 2024                                                                                | E               |  |  |  |  |
| Select secondary subject area                     | A Practical Guide for Finding Interventions That Work for Autistic People (Second Edition) | F               |  |  |  |  |
| All secondary subject areas $\sim$                | Diversity-Affirming Evidence-Based Practice                                                | G               |  |  |  |  |
|                                                   | Book • 2024                                                                                | н               |  |  |  |  |
| Publication type                                  | A Practical Guide to Functional Assessment and Treatment for Severe Problem Behavior       | I               |  |  |  |  |
|                                                   | Book • 2024                                                                                | J               |  |  |  |  |
| ∐ ]ournals                                        | A Practical Introduction to Virtual Reality                                                | к               |  |  |  |  |
| Books                                             | From Concepts to Executables                                                               | L               |  |  |  |  |
| Textbooks                                         | Book • 2024                                                                                | м               |  |  |  |  |
| Handbooks                                         | A Review on Diverse Neurological Disorders                                                 | N               |  |  |  |  |
| Reference works                                   | Pathophysiology, Molecular Mechanisms, and Therapeutics                                    | O               |  |  |  |  |
| Book series                                       | Book • 2024                                                                                | P<br>0          |  |  |  |  |
|                                                   | AACE Clinical Case Reports                                                                 | ♀<br>♀ FEEDBACK |  |  |  |  |
|                                                   |                                                                                            |                 |  |  |  |  |

ใช้เมนูที่อยู่ด้านซ้ายมือกรองผลการสืบค้น ดังภาพตัวอย่าง ด้านล่าง โดยในส่วนของ Access type (ประเภทการเข้าถึง) หากเลือก "Subscribed & complimentary" คือ ให้แสดงเฉพาะที่มหาวิทยาลัยบอกรับ "Open access" คือเข้าถึงได้แบบเปิด สามารถเข้าถึง ฉบับเต็มได้ ฟรี โดยไม่มีค่าใช้จ่าย Refine publications by

|                   |             | Refine publications by                                       |   |
|-------------------|-------------|--------------------------------------------------------------|---|
| เลือกสาขาวิชาหลัก | $ \square $ | Select subject area<br>All subject areas                     | ~ |
| เลือกสาขาวิชารอง  |             | Select secondary subject area<br>All secondary subject areas | ~ |
|                   |             | Publication type                                             |   |

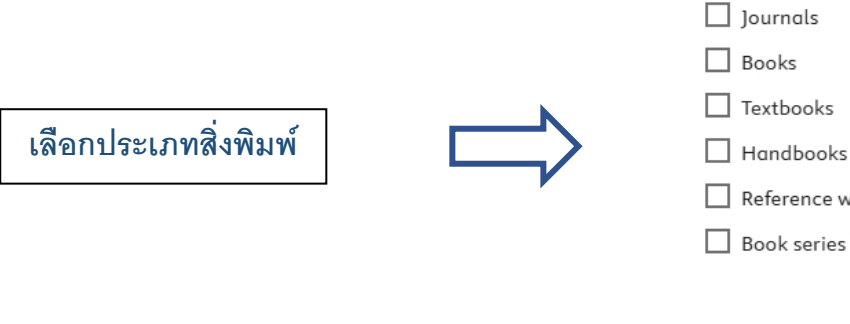

Textbooks Handbooks Reference works

Journal status

Accepts submissions

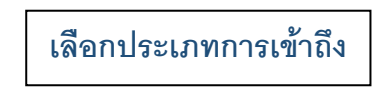

Access type

Open access

Contains open access

Subscribed & complimentary

- 2. การค้นหาแบบ Quick Search ได้ดังนี้ ใส่ข้อมูลลงในช่องว่างเพื่อสื่บค้นข้อมูล
  - Find articles with these terms ใส่คำค้นของบทความที่ต้องการ เช่น Keywords คำสำคัญ สาขาวิชา
  - In this journal or book title ใส่ชื่อวารสารหรือชื่อหนังสือที่รู้จักตามที่ต้องการได้
  - Author(s) ใส่ชื่อผู้แต่งที่ต้องการ

#### Brought to you by: Rajamangala University of Technology Phra Nakhon

| 13                                                                                          | ScienceDirect | Journals & Books | ⑦ Help | A My account | 🏦 Rajamangala Univers |  |
|---------------------------------------------------------------------------------------------|---------------|------------------|--------|--------------|-----------------------|--|
| Search for peer-reviewed journal articles and book chapters (including open access content) |               |                  |        |              |                       |  |

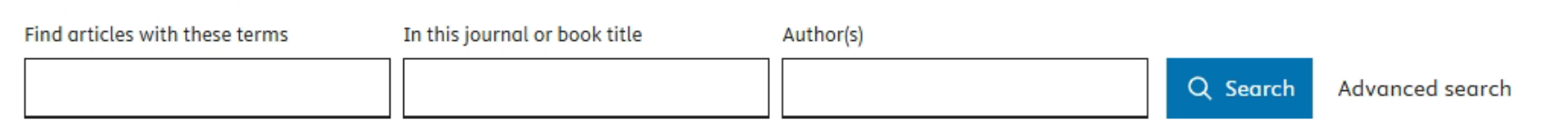

- 3. การค้นหาแบบซับซ้อน (Advanced search) เมื่อเข้าสู่หน้าจอ Advanced search มีขั้นตอนการค้นหาข้อมูลดังนี้
  - พิมพ์คำค้นลงในช่องว่าง เลือกคำเชื่อมในการสืบค้น ได้แก่ and(และ), or(หรือ), not(ไม่รวม)
  - เลือกเขตข้อมูล เช่น ชื่อหนังสือ หรือชื่อวารสาร
  - ปีพิมพ์
  - ผู้แต่ง
  - สังกัดของผู้แต่ง
  - ปีที่พิมพ์ของวารสาร
  - ฉบับที่พิมพ์
  - เลขหน้าที่ปรากฏของหนังสือหรือวารสาร
  - คลิก Search

ScienceDirect

Journals & Books

# Advanced Search

⑦ Search tips

Find articles with these terms

In this journal or book title

Year(s)

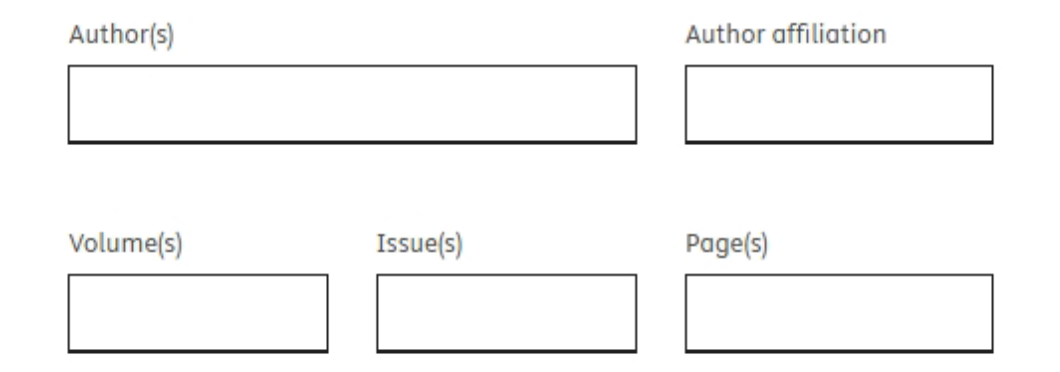

Show all fields

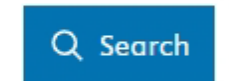

### **การแสดงผลการสืบค้น** จะมีการจัดเรียงข้อมูล 2 แบบ

1. จัดเรียงตามลำดับความเกี่ยวข้องกับคำที่สืบค้น (Relevance)

2. จัดเรียงตามลำดับปีพิมพ์ (Date)

โดยสามารถใช้ Refine by : ทางด้านซ้ายช่วยกรองการค้นหาเพิ่มเติมได้ เมื่อเลือกการเข้าถึงเอกสารที่เป็นแบบ Open access จะ ได้ข้อมูลที่แคบลง และสามารถเปิดดู และ Download ไฟล์เอกสารได้

| 282,282 results                                                                                              |   | 🏂 Download selected articles                                                                                                    | 🛧 Export                                                                                                    |                                                                     | sorted by relevance   date      |
|----------------------------------------------------------------------------------------------------|---|----------------------------------------------------------------------------------------------------|----------------------------------------------------------------------------------------------------|---------------------------------------------------------------------|---------------------------------|
| 🗘 Set search alert                                                                                           |   | Research article   Open access                                                                                                    |                                                                                                    |                                                                     |                                 |
| Refine by:                                                                                                   | 1 | Smart material estimation for<br>Results in Engineering, September 20<br>Rimma Dzhusupova, Vasil Shteriyana<br>View PDF Abstract V Extra                          | r the <mark>engineering</mark> , procurement,<br><sup>025</sup><br>ov, Helena Holmström Olsson<br>racts 🗸 Figures 🗸 Export 🗸 | and construction (EPC) sector                                       |                                 |
| Years                                                                                                    |   | Review article 🗕 Open access                                                                                                    |                                                                                                    |                                                                     |                                 |
| 2025 (80,339)<br>2024 (114,859)<br>2023 (87,117)<br>Show more ✓                                              | 2 | A Review on the Applications<br>Smart Materials in Medicine, Availab<br>RenKai Fu, Zhenghong Chen, Liya<br>View PDF Abstract V Gra                                | of Machine Learning in Biomate<br>ole online 27 June 2025<br>Zhu<br>phical Abstract V Extracts V F                           | erials, Biomechanics, and Biomanufacturing for<br>igures V Export V | Tissue <mark>Engineering</mark> |
| Article type 👩                                                                                               |   | Get a personalized search experie                                                                                                    | nce                                                                                                    | ntian hanafte                                                       |                                 |
| Review articles (25,845)<br>Research articles (234,659)<br>Book chapters (7)<br>Conference abstracts (2.710) |   | Personalize >                                                                                                    | arch & Journals alens, and more registre                                                                                     | ation benefits.                                                     |                                 |
| Show more V                                                                                                  | 3 | Research article • Open access                                                                                                    | annotation method combined y                                                                                                 | with R-tree index in civil engineering supervisio                   | n .                             |
| Publication title                                                                                            |   | Systems and Soft Computing, Decem<br>Miaomiao Liu, Mingkai Zhang                                                                                                  | ber 2025                                                                                                    | with K-tree index in tivit engineering supervisie                   |                                 |
| Heliyon (10,219) Journal of Materials Research and Technology (7,408) Procedia Computer Science (6 111)      | 4 | View PDF Abstract V Extr<br>Research article Open access Research on function_behavior                                                                            | racts V Figures V Export V                                                                                                   | incering methodology for software defined sys                       | tems                            |
| Show more 🗸                                                                                                  |   | Space Habitation, June 2025<br>Yang Liu, Jiuhao Wang, Lanxue Do                                                                                                   | ang                                                                                                    | incerning inceriodology for software defined syst                   | cins                            |
| Subject areas                                                                                                |   | ∑ View PDF Abstract ∨ Gra                                                                                                    | phical Abstract 🗸 Extracts 🗸 F                                                                                               | igures 🗸 Export 🗸                                                   |                                 |
| Engineering (81,322)     Materials Science (46,466)     Environmental Science (35,582)     Show more         | 5 | Research article • Open access<br>Integrating Sustainability into<br>Cleaner and Responsible Consumptio<br>Pavan K. Inguva, Deesha Chadha,                        | D Chemical <mark>Engineering</mark> Educatio<br>on, Available online 27 June 2025<br>Umang Shah                              | on: Experiences from Imperial College London                        |                                 |
| Languages 📴                                                                                                  |   | 搅 View PDF Abstract 🗸 Extr                                                                                                    | racts ∨ Figures ∨ Export ∨                                                                                                   |                                                                     |                                 |
| English (282,260)<br>Spanish (16)<br>French (4)                                                              | 6 | Research article  Open access Sustainable practices in geoter Results in Engineering, June 2025 Ali Akbar Firoozi, Ali Asghar Firoozi, I View PDF Abstract  Extra | echnical <mark>engineering</mark> : Forging pa<br>Mohammad Reza Maghami<br>racts v Figures v Export v                        | thways for resilient infrastructure                                 |                                 |
| Access type                                                                                                  |   | Research article   Open access                                                                                                    |                                                                                                    |                                                                     |                                 |
| Open access & Open archive (282,282)                                                                         | 7 | Climate change in Canadian c                                                                                                    | ivil engineering curricula: gaps                                                                                             | and best practices                                                  |                                 |
| Clear all filters                                                                                            |   | Paris Liu, Gordon Lovegrove, Moncef                                                                                                    | FL. Nehdi                                                                                                    |                                                                     |                                 |

## 🔀 View PDF 🛛 Abstract 🗸 🛛 Extracts 🗸 🛛 Figures 🗸 🛛 Export 🔨

# Export

- > Save to RefWorks
- > Export citation to RIS
- > Export citation to BibTeX
- > Export citation to text